# **Baird Trust Online** – Powered by WealthAccess Getting Started Guide

### **Quick Start Guide**

- 1 You will receive an email inviting you to join Baird Trust Online.
- 2 Click the Setup Your Account button. Your email is your username.
- 3 Follow the prompts to establish a password, security questions, and your account preferences.

## Highlights

- See everything in one place. Add your credit cards, bank accounts, real estate, mortgage, and more in a comprehensive view so you can get a complete financial picture.
- All account activity is available daily.
- You control access to your information.
- You can share with multiple advisors, leading to informed conversations and true collaboration.
- Our secure document vault makes it safe and easy to store important documents and offer them to those who need access.

#### **Questions?**

Account specific questions should be directed to your Baird Relationship Team.

For help with getting your account setup or to troubleshoot login issues, contact either your Baird Trust Relationship Manager or Wealth Access Support, who can be reached at 866.599.8889 or by accessing the Help button and submitting a request.

#### **Baird Trust**

Louisville, Kentucky (headquarters) 500 W. Jefferson Street, Suite 2600 Louisville, Kentucky 40202 502-588-1801 | 888-878-7845 BairdTrust-Info@rwbaird.com

Your Dashboard is customizable. You

#### **Other Office Locations:**

Evansville, Indiana Cincinnati, Ohio Nashville, Tennessee Greenville, South Carolina

can add/remove/reorder information widgets under Dashboard > To view the Baird Trust You can view/ Customize Your Dashboard. accounts loaded for you, upload documents navigate to to the vault under Manage Accounts. Help the Tools tab. BAIRD TRUST Reports Manage Accounts Dashboard Balance Sheet Portfolio Cash Flow Tools -Customize Your Dashboard Top Account Summary ۰. Consent to have statements Viewing For Today delivered electronically

# BAIRD TRUST